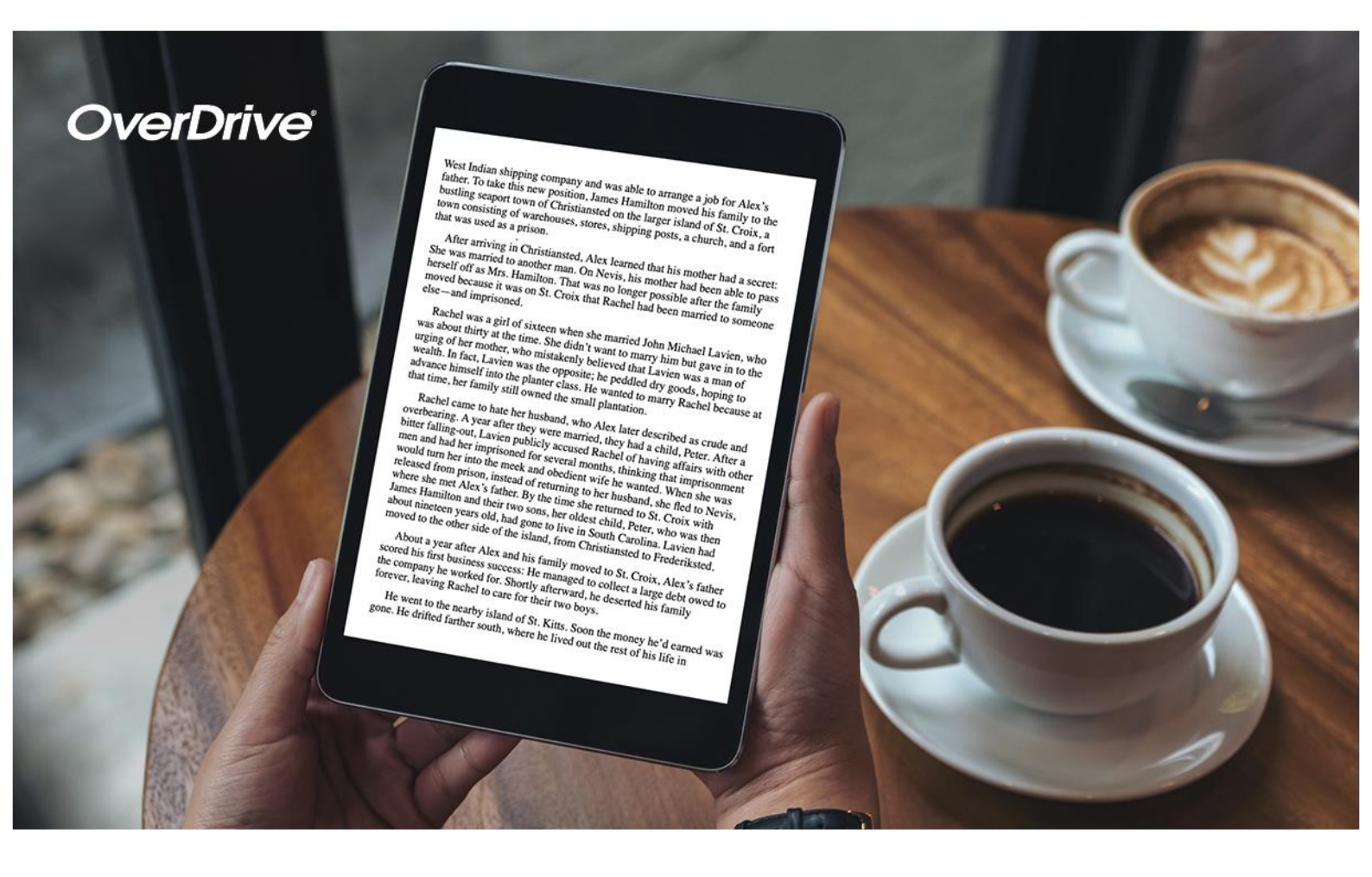

Englische und niederländische Medien jetzt auf

## https://niederrhein.overdrive.com

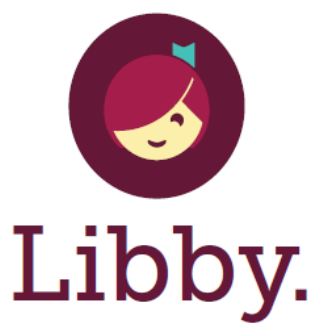

Die Einmal-Tippen-Lese-App aus Ihrer örtlichen Bibliothek. DORMAGEN Natürlich! Am Rhein.

Get it from Google Play

Dieses Angebot wird ermöglicht durch:

Die Beauftragte der Bundesregierung für Kultur und Medien

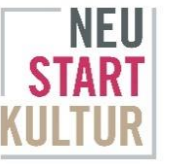

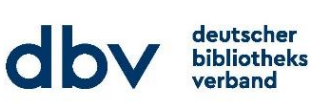

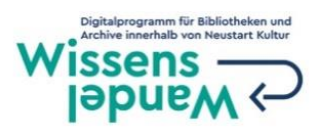

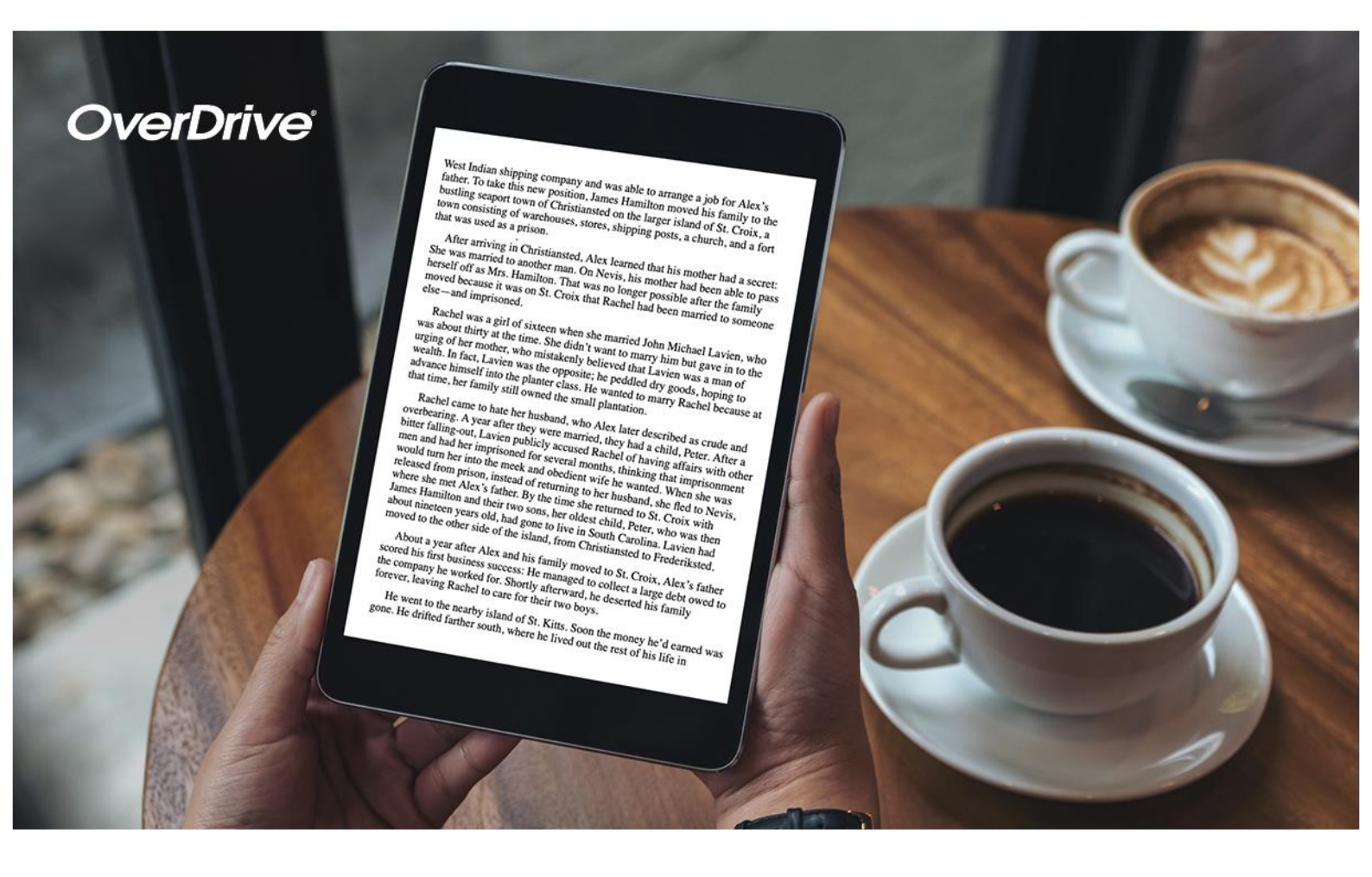

Englische und niederländische Medien jetzt auf

## https://niederrhein.overdrive.com

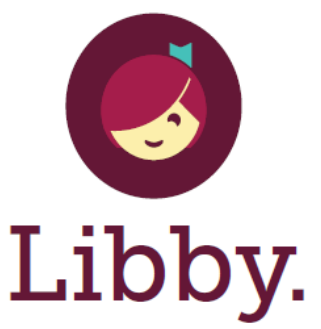

Die Einmal-Tippen-Lese-App aus Ihrer örtlichen Bibliothek. DORMAGEN Natürlich! Am Rhein.

Get it from Google Play

Dieses Angebot wird ermöglicht durch:

Die Beauftragte der Bundesregierung für Kultur und Medien

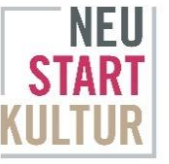

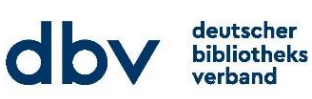

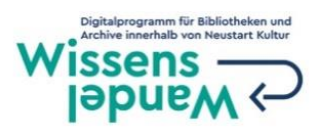

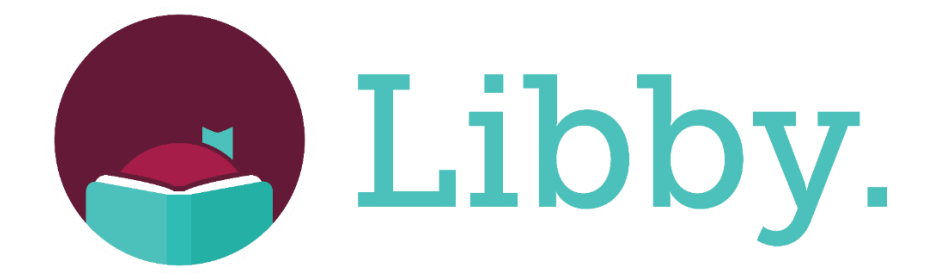

## Die Libby-App: der einfache Einstieg in die Welt der digitalen Bücher und Hörbücher aus Ihrer Bibliothek!

- Installieren Sie die Libby-App aus dem App Store auf Ihrem Android- oder iOS-Gerät. Sie können aber auch über libbyapp.com oder direkt auf niederrhein.overdrive.com in Ihrem Browser lesen und hören.
- 2. Wählen Sie bei der Anmeldung Ihre Bibliothek und geben Sie die Nummer Ihres Bibliotheksausweises und Ihr Geburtsdatum oder Ihr Passwort als PIN ein, um sich anzumelden.
- 3. Durchsuchen Sie die Medien und leihen sich einen Titel aus. Sie können eine Ausleihdauer von 7, 14 oder 21 Tagen wählen. Nicht verfügbare Titel können sie vormerken.
- 4. Ausgeliehene Titel erscheinen in Ihrem Regal und werden automatisch in die App heruntergeladen, sobald Sie über eine WLAN-Verbindung verfügen. Auf diese Weise können Sie Ihre Titel lesen, wenn Sie offline sind. Wählen Sie dazu In Libby öffnen aus.
- 5. Im Menüpunkt Ausleihe verwalten können Sie
  - Im Menüpunkt Lesen mit... die EBooks als EPUB Datei herunterladen, um Sie über Adobe Digital Editions auf einen E-Reader zu übertragen.
  - eine Ausleihe verlängern, sofern der Titel nicht reserviert ist.
  - einen Titel vorzeitig zurückgeben

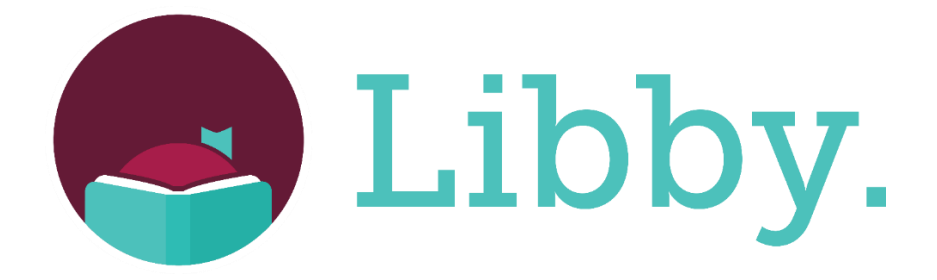

## Die Libby-App: der einfache Einstieg in die Welt der digitalen Bücher und Hörbücher aus Ihrer Bibliothek!

- Installieren Sie die Libby-App aus dem App Store auf Ihrem Android- oder iOS-Gerät. Sie können aber auch über libbyapp.com oder direkt auf niederrhein.overdrive.com in Ihrem Browser lesen und hören.
- 2. Wählen Sie bei der Anmeldung Ihre Bibliothek und geben Sie die Nummer Ihres Bibliotheksausweises und Ihr Geburtsdatum oder Ihr Passwort als PIN ein, um sich anzumelden.
- 3. Durchsuchen Sie die Medien und leihen sich einen Titel aus. Sie können eine Ausleihdauer von 7, 14 oder 21 Tagen wählen. Nicht verfügbare Titel können sie vormerken.
- 4. Ausgeliehene Titel erscheinen in Ihrem Regal und werden automatisch in die App heruntergeladen, sobald Sie über eine WLAN-Verbindung verfügen. Auf diese Weise können Sie Ihre Titel lesen, wenn Sie offline sind. Wählen Sie dazu In Libby öffnen aus.
- 5. Im Menüpunkt Ausleihe verwalten können Sie
  - Im Menüpunkt Lesen mit... die EBooks als EPUB Datei herunterladen, um Sie über Adobe Digital Editions auf einen E-Reader zu übertragen.
  - eine Ausleihe verlängern, sofern der Titel nicht reserviert ist.
  - einen Titel vorzeitig zurückgeben